# SmartCell Repeater User Manual 33 dBm

July, 2012 Version 1.0

#### - INDEX -

| 1. INTRODUCTION                                      |
|------------------------------------------------------|
| 1.1 GST SmartCell Repeater Advantages                |
| 1.2 Abbreviation                                     |
|                                                      |
| 2. SYSTEM CONFIGURATION                              |
| 2.1 SmartCell Repeater Service Network Configuration |
| 2.2 System Design and Operation                      |
| 2.2.1 System Design                                  |
| 2.2.2 Downlink/ Uplink Path10                        |
| 2.2.3 700MHz Frequency Selection11                   |
| 2.2.4 850MHz Frequency Selection11                   |
| 2.2.5 1900MHz Frequency Selection12                  |
| 2.2.6 2100MHz Frequency Selection13                  |
|                                                      |
| 3. SETUP14                                           |
| 3.1 Equipment Needed for Repeater Setup14            |
| 3.1.1 Check points before turning on the Repeater14  |
| 3.1.2 Ready for Service15                            |
| 3.1.3 Signal Strength LED Check15                    |
| 3.2 Setting up the Repeater15                        |
| 3.2.1 Quick GUI/Configuration16                      |
| 3.2.2 Quick Setup16                                  |
| 3.3 WebUI Ranges Table16                             |
| 3.4 Troubleshooting17                                |
| 3.4.1 Simple Troubleshooting Method17                |
| 3.4.2 Alarm Information17                            |
| 3.4.3 Troubleshooting Guide Related to RF20          |
| 3.4.4 Troubleshooting Guide Related to NMS           |

#### U.S.A.

#### U.S.FEDERAL COMMUNICATIONS COMMISSION RADIO FREQUENCY INTERFERENCE STATEMENT INFORMATION TO THE USER

NOTE: This equipment has been tested and found to comply with the limits for a **Class A** digital device, pursuant to Part 15 of the FCC Rules. These limits are designed to provide reasonable protection against harmful interference when the equipment is operated in a commercial environment. This equipment generates, uses, and can radiate radio frequency energy and, if not installed and used in accordance with the instruction manual, may cause harmful interference to radio communications. Operation of this equipment in a residential area is likely to cause harmful interference in which case the user will be required to correct the interference at his own expense.

These limits are designed to provide reasonable protection against harmful interference in a residential installation.

This equipment generates, uses, and can radiate radio frequency energy and, if not installed and used in accordance with the instructions, may cause harmful interference to radio communications.

However, there is no guarantee that interference will not occur in a particular Installation.

If this equipment does cause harmful interference to radio or television reception, which can be determined by turning the equipment off and on, the user is encourage to try to correct the interference by one or more of the following measures:

- Reorient or relocate the receiving antenna.
- Increase the separation between the equipment and receiver.

• Connect the equipment into an outlet of a circuit different from that to which the receiver is connected.

• Consult the dealer or an experienced radio/TV technician for assistance.

Changes or modification not expressly approved by the party responsible for compliance could void the user's authority to operate the equipment.

Connecting of peripherals requires the use of grounded shielded signal cables.

IC Warning

This device complies with Industry Canada licence-exempt RSS standard(s).

Operation is subject to the following two conditions:

(1) this device may not cause interference, and

(2) this device must accept any interference, including interference that may cause undesired operation of the device.

Le présent appareil est conforme aux CNR d'Industrie Canada applicables aux appareils radio exempts de licence.

L'exploitation est autorisée aux deux conditions suivantes : (1) l'appareil ne doit pas produire de brouillage, et

(2) l'utilisateur de l'appareil doit accepter tout brouillage radioélectrique subi,

même si le brouillage est susceptible d'en compromettre le fonctionnement.

## 1. INTRODUCTION

SmartCell is a modular repeater designed to improve signals in blanket/shadow areas inside buildings. It can transmit signals at 700MHz, 850MHz, 1900MHz, and 2100MHz frequencies. User may choose filtering configurations according to the specific site's requirements.

#### 1.1 GST SmartCell Repeater Advantages

- It provides selectable RF power levels for any wireless technology / band.
- It provides monitoring for multiple technologies.
- Its digital filter provides optimized RF performance.
- It allows the users to modify the technologies via a web user interface.
- It is easy to add or change frequencies.
- It has scalable modular design.
- Data service is improved by the addition of 4G (LTE).
- Wall mount or rack mountable single chassis design.
- AMP modules are interchangeable and hot swappable.
- Optional low loss multiplexor allows user a centralized cable connection point for donor and service antennas.
- Multiples of same technology amplifiers can be used simultaneously.
- A single PSU provides power to the entire system up to 4 amplifier modules.

#### **1.2 Abbreviation**

| DFM  | Digital Filter Module              |
|------|------------------------------------|
| PSU  | Power Supply Unit                  |
| ALC  | Auto Level Control                 |
| SNMP | Simple Network Management Protocol |
| AOC  | Auto Oscillation Control           |

## 

- THIS EQUIPMENT IS INDOOR USE ALL THE COMMUNICATION WIRINGS ARE LIMITED TO INSIDE OF THE BUILDING
- RISK OF EXPLOSION IF BATTERY ON CONTROLLER BOARD IS REPLACED WITH AN INCORRECT TYPE.
- DISPOES OF USED BATTERIES ACCORDING TO THE INSTRUCTIONS.
- THE SOCKET-OUTLET SHALL BE INSTALLED NEAR THE EQUIPMENT SHALL BE EASILY ACCESIBLE.
- THIS POWER OF THIS SYSTEM SHALL BE SUPPLED THROUGH WIRING INSTALLED IN A NORMAL BUILDING.

IF POWERED DIRECTLY FROM THE MAINS DISTRIBUTION SYSTEM, IT SHALL BE USED ADDITIONAL PROTECTION, SUCH AS OVER VOLTAGE PROTECTION DEVICE.

## 2. SYSTEM CONFIGURATION

#### 2.1 SmartCell Repeater Service Network Configuration

The SmartCell Modular Repeater is designed to improve coverage and capacity of LTE, PCS, Celluar, and AWS services. The repeater can provide in building coverage for all trouble areas. SmartCell is easy to install, has remote status monitoring and control functions (NMS System) via a wired line and wireless modem.

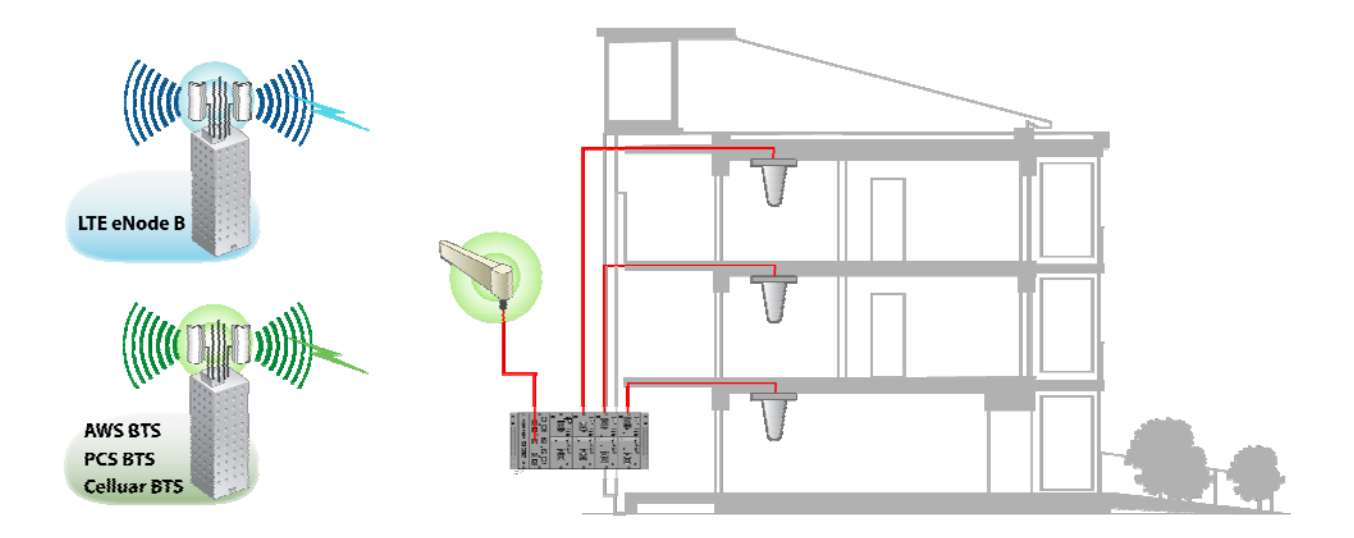

<Figure 1> In-building Repeater Service Organization

#### 2.2 System Design and Operation

#### 2.2.1 System Design

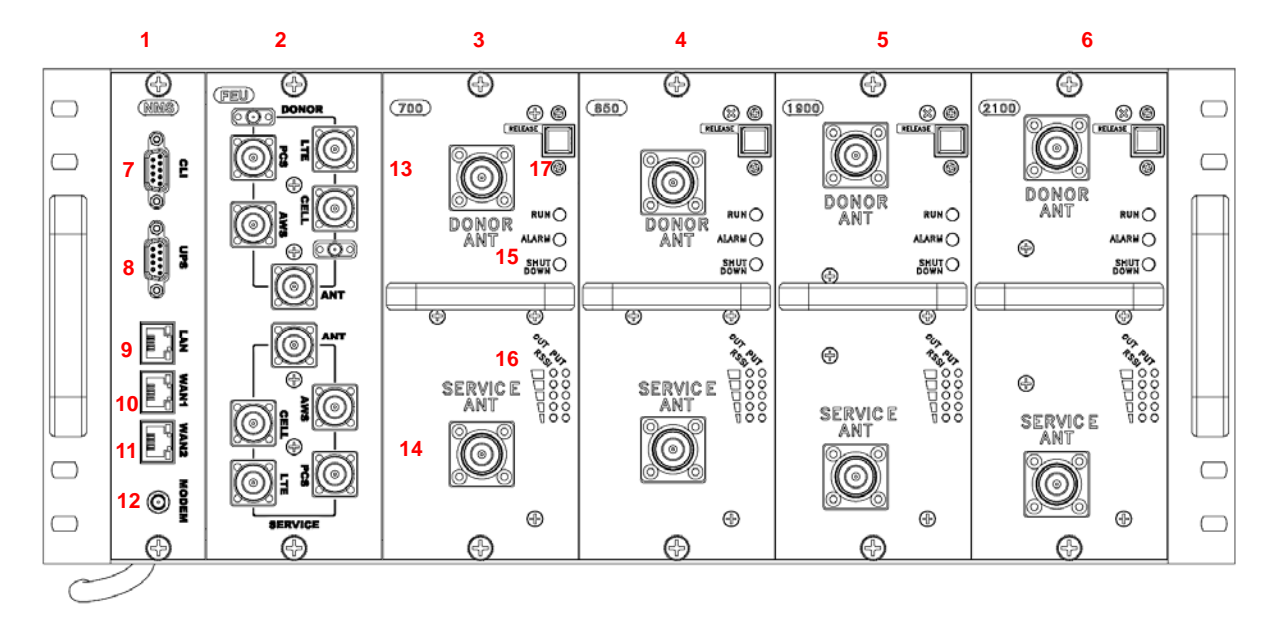

<Figure 2> SmartCell Repeater Front Design

| NO. | PART                          | NO. | PART                            |
|-----|-------------------------------|-----|---------------------------------|
| 1   | SNMP                          | 10  | WAN 1 Port                      |
| 2   | FEU (Cavity Filter), optional | 11  | WAN 2 Port                      |
| 3   | Service Unit #1               | 12  | Modem Antenna Connection Port   |
| 4   | Service Unit #2               | 13  | Donor Port(s)                   |
| 5   | Service Unit #3               | 14  | Service Port(s)                 |
| 6   | Service Unit #4               | 15  | Status LED (RUN/Alarm/Shutdown) |
| 7   | CLI                           | 16  | Input / Output LED              |
| 8   | UPS                           | 17  | Release Button                  |
| 9   | LAN Port                      |     |                                 |

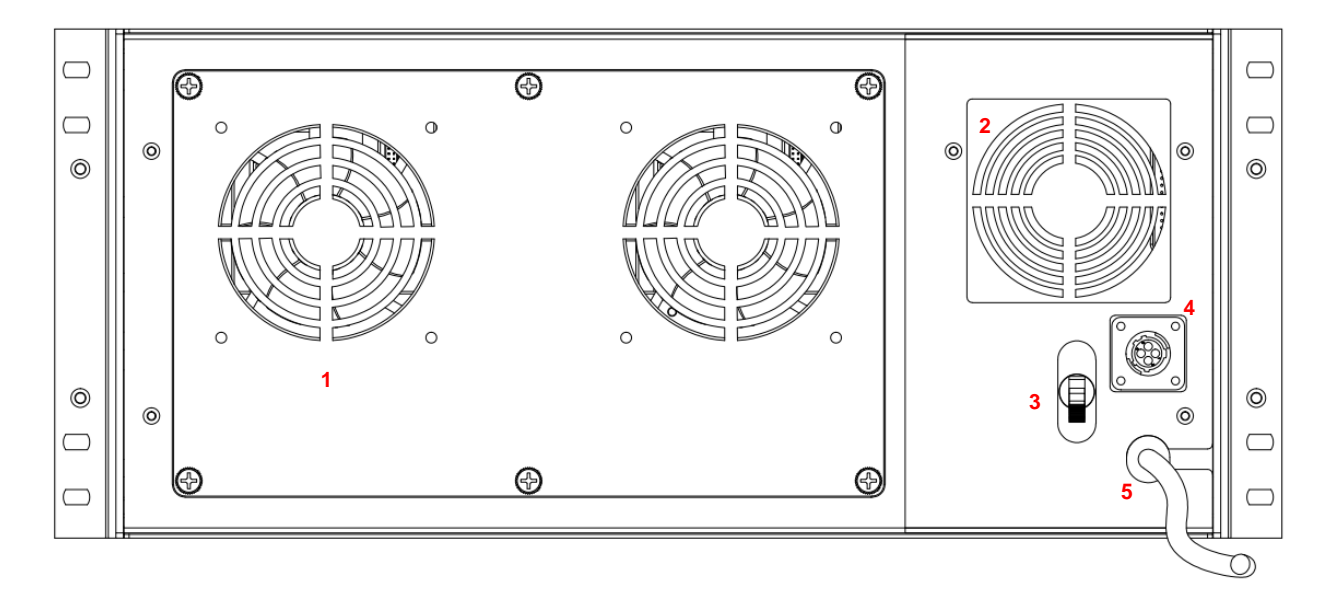

<Figure 3> SmartCell Repeater Back Design

| NO. | PORT              | NO. | PORT                     |
|-----|-------------------|-----|--------------------------|
| 1   | Main FAN Assembly | 4   | DC 12V Output Connection |
| 2   | PSU FAN           | 5   | Power Cable              |
| 3   | Main Power Switch |     |                          |

#### 2.2.2 Downlink/ Uplink Path

The user may select frequency bands according to the site conditions. After receiving a signal from the donor antenna(s), the repeater improves it and sends a securely isolated signal out to the service antenna(s). Each amplifier module has its own separate digital filter module (DFM). The amplifier module consists of a down converter, up converters, cavity filter, and power amplifier (PAU).

In the Downlink Path:

- 1. RF Signal is received from the donor antenna through the input port.
- 2. The signal is then converted from RF to IF,
- 3. The IF signal is digitized by the DA converter,
- 4. The digital signal is filtered by the DFM (FPGA),
- 5. The modulator converts the digital signal to an analog RF signal and transmits to the amplifier.
- 6. Amplifier outputs final signal to service antennas at desired output power.

Uplink path works in reverse order.

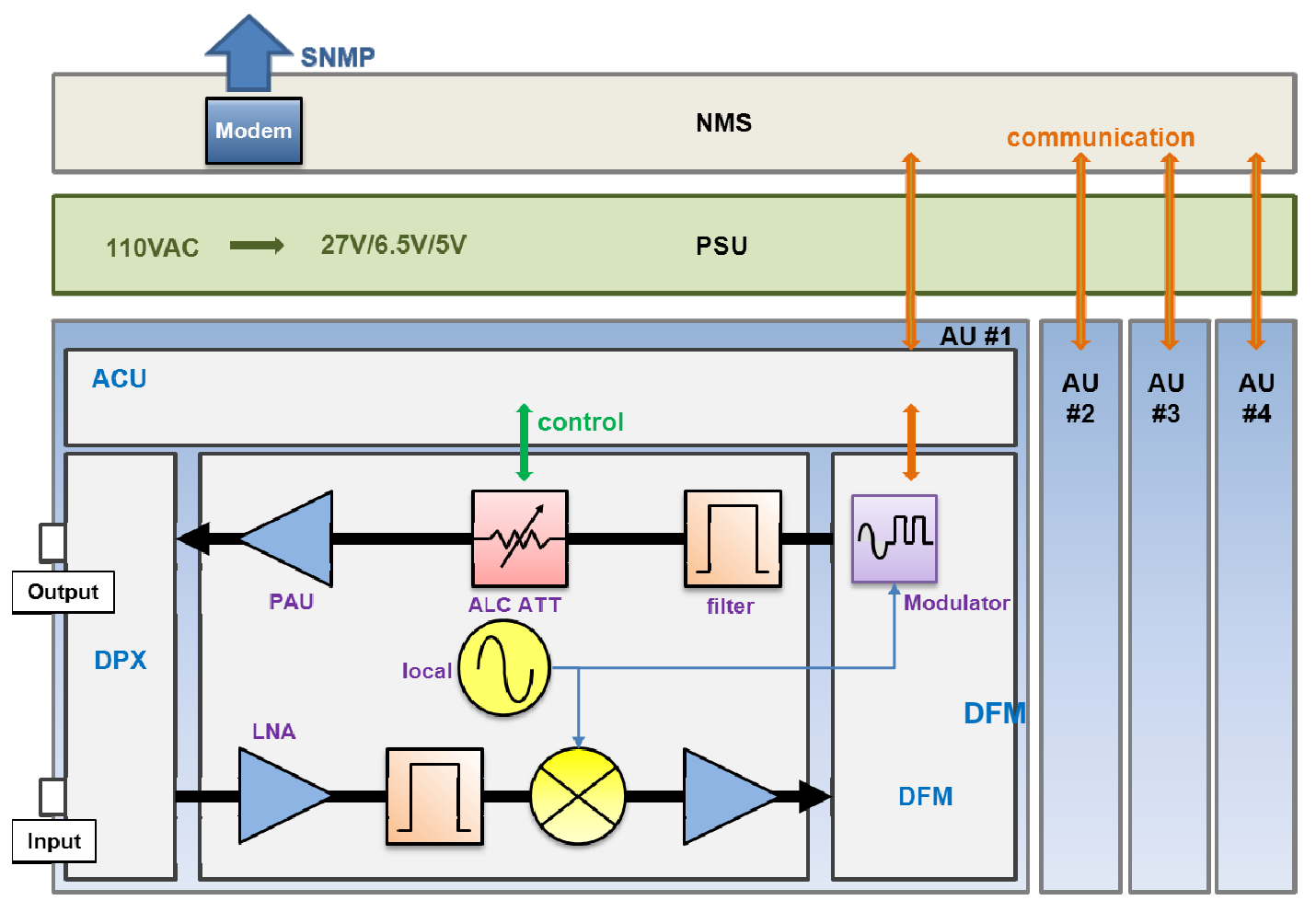

<Figure 5> SmartCell Repeater Block Diagram

#### 2.2.3 700MHz Frequency Selection

| Lower | Lower | Lower | Lower | Upper | Upper |
|-------|-------|-------|-------|-------|-------|
| A     | B     | A     | B     | C     | C     |
| [UL]  | [UL]  | [DL]  | [DL]  | [DL]  | [UL]  |

#### <Figure 6> 700MHz Band Frequency

The 700MHz AMP module complies with LTE 3GPP requirements, where a maximum of two noncontiguous block configurations are available. Each block is adjustable per 5 MHz.

#### 2.2.4 850MHz Frequency Selection

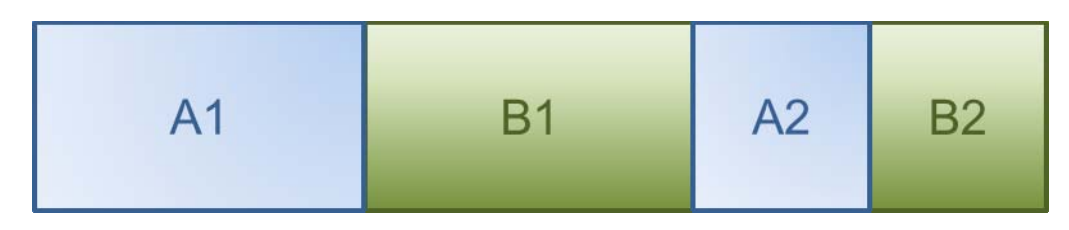

<Figure 7> 850MHz Band Frequency

The 850MHz AMP module provides Cellular service, where a maximum of two non-contiguous block configurations are available. Each block is adjustable to the following bandwidth configurations:

- A1: 11MHz
- B1: 10MHz
- A2: 1.5MHz
- B2: 2.5MHz

#### 2.2.5 1900MHz Frequency Selection

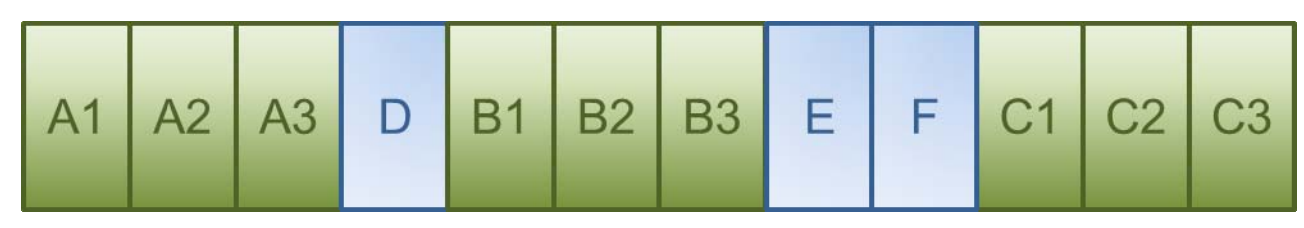

<Figure 8> 1900MHz Band Frequency

The 1900MHz AMP module complies with PCS Band blocks, where a maximum of three noncontiguous filtering configurations are available. Each sub block is adjustable per 1.25MHz bandwidth steps up to 20MHz. The Following table shows user selectable channel numbers.

|   | BAND  | DL CENTER<br>[MHz] | CHANNEL | BA   | AND   | DL CENTER<br>[MHz] | CHANNEL |
|---|-------|--------------------|---------|------|-------|--------------------|---------|
|   |       | 1931.25            | 25      | gu   | lard  | 1965               | 700     |
|   | A1    | 1932.5             | 50      |      |       | 1966.25            | 725     |
|   |       | 1933.75            | 75      |      | E     | 1967.5             | 750     |
|   | guard | 1935               | 100     |      |       | 1968.75            | 775     |
|   |       | 1936.25            | 125     | gu   | lard  | 1970               | 800     |
| Α | A2    | 1937.5             | 150     |      |       | 1971.25            | 825     |
|   |       | 1938.75            | 175     |      | F     | 1972.5             | 850     |
|   | guard | 1940               | 200     |      |       | 1973.75            | 875     |
|   |       | 1941.25            | 225     | gu   | lard  | 1975               | 900     |
|   | A3    | 1942.5             | 250     |      |       | 1976.25            | 925     |
|   |       | 1943.75            | 275     |      | C1    | 1977.5             | 950     |
|   | guard | 1945               | 300     |      |       | 1978.75            | 975     |
|   |       | 1946.25            | 325     |      | guard | 1980               | 1000    |
|   | D     | 1947.5             | 350     | C C2 |       | 1981.25            | 1025    |
|   |       | 1948.75            | 375     |      | C2    | 1982.5             | 1050    |
|   | guard | 1950               | 400     |      |       | 1983.75            | 1075    |
|   |       | 1951.25            | 425     |      | guard | 1985               | 1100    |
|   | B1    | 1952.5             | 450     |      |       | 1986.25            | 1125    |
|   |       | 1953.75            | 475     |      | C3    | 1987.5             | 1150    |
|   | guard | 1955               | 500     |      |       | 1988.75            | 1175    |
|   |       | 1956.25            | 525     |      |       |                    | 1005    |
| В | B2    | 1957.5             | 550     |      |       |                    | 1223    |
|   |       | 1958.75            | 575     |      |       |                    | 1250    |
|   | guard | 1960               | 600     |      | G     | 1992.5             | 1200    |
|   |       | 1961.25            | 625     |      |       |                    |         |
|   | B3    | 1962.5             | 650     |      |       |                    | 1275    |
|   |       | 1963.75            | 675     |      |       |                    |         |

#### 2.2.6 2100MHz Frequency Selection

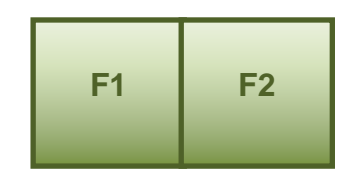

#### <Figure 9> 2100MHz Band Frequency

The 2100MHz AMP module complies with CDMA band requirements, where two block configurations are available. In order to set contiguous band F, check 'Band F1', 'Band F2' and 'contiguous' button in the WEB UI. In order to set Band F1 or Band 2 do not check 'contiguous' button in WEB UI. Band F configuration is as follows:

| BAND |       | Downlink |         | Uplink  |         |
|------|-------|----------|---------|---------|---------|
|      |       | Start    | Stop    | Start   | Stop    |
|      | F1    | 2145.15  | 2149.85 | 1745.15 | 1749.85 |
| F    | guard | -        | -       | -       | -       |
|      | F2    | 2150.15  | 2154.85 | 1750.15 | 1754.85 |

## 3. SETUP

#### 3.1 Equipment Needed for Repeater Setup

| Parameter                                            | Item                          | Quantity | Remark          |  |
|------------------------------------------------------|-------------------------------|----------|-----------------|--|
| Major Component                                      | SmartCell Repeater            | 1 EA     | Provided by GST |  |
|                                                      | Wall Mounting Bracket         | 1 EA     |                 |  |
|                                                      | CD which contains User Manual | 1 EA     |                 |  |
|                                                      | and Installation Guide        |          |                 |  |
|                                                      | Ethernet Cable 6.6ft (2m)     | 1 EA     |                 |  |
| Additional                                           | Ground Cable 6.6ft (2m)       | 1 EA     |                 |  |
| Additional                                           | Ground Sems Screw M4 x 8mm    | 4 EA     | Provided by GST |  |
| components                                           | Bracket Sems Screw M5 x 10mm  |          |                 |  |
|                                                      | Lag Screw 12.7mm x 50.8mm     | 4 EA     |                 |  |
|                                                      | FEU-AMP RF cable              | 8 EA     |                 |  |
|                                                      | FEU-Wall Bracket RF cable     | 2 EA     |                 |  |
|                                                      | Modem-FEU RF Cable            | 1EA      |                 |  |
| Antonno                                              | Donor ANT                     | 1 EA     | Not Included    |  |
| Antenna                                              | Server ANT                    | 1 EA     | Not included    |  |
| RF Cable Antenna connection Cable                    |                               | TBD      | Not Included    |  |
| Testing and Measuring<br>Equipment Spectrum Analyzer |                               | 1 EA     | Not Included    |  |

#### 3.1.1 Check points before turning on the Repeater

- 1) **System Power Check**: AC electrical power to the repeater should be 110V. Input electricity only after power verification.
- Input RF Signal Range: Optimal input RSSI into the repeater is -57dBm ~ -27dBm for 700MHz/850MHz/1900MHz/2100MHz. User should verify input condition of Donor ANT. If the input RSSI exceeds -27dBm, then external attenuators should be added.
- 3) **Isolation check between DONOR/SERVER ANT**: Isolation condition of this equipment is 105dBc (Gain+15dB). The User should check this condition before installation.

#### 3.1.2 Ready for Service

1. Check points before Service:

- a. Verification of system installation:
- Electricity, In/Out antennas, cable connections, and equipment mounting.
- b. Verification of system accessories:
- User should check all necessary accessories.
- c. Check received signal level:

- User should check whether environmental conditions are in accordance with system specifications to ensure the system operation will be optimized.

2. Check points after Service:

- a. Check external LEDs
- 1) RUN: Green light ON (Off: all lights off).
- 2) ALARM: Green light in normal status, Red light in alarm.
- 3) SHUT DOWN: Green light in normal status, Red light in Shutdown.

#### 3.1.3 Signal Strength LED Check

| Number of LED bars | Input Signal Level | Output Power Signal Level |
|--------------------|--------------------|---------------------------|
| LED 1 bar          | Less than -86dBm   | Less than +5dBm           |
| LED 2 bars         | -85dBm ~ -79dBm    | +6dBm ~ +10dBm            |
| LED 3 bars         | -78dBm ~ -72dBm    | +11dBm ~ +15dBm           |
| LED 4 bars         | -71dBm ~ -65dBm    | +16dBm ~ +20dBm           |
| LED 5 bars         | More than -64dBm   | More than +21dBm          |

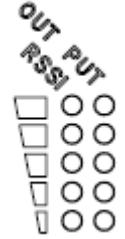

Figure 9> Modular Repeater Front LED

#### 4.2 Setting up the Repeater

#### 3.2.1 Quick GUI/Configuration

Use the following steps to commission the Repeater after all the cabling and antennas are fixed in place and the Repeater is supplied with proper electrical power. The repeater will need a stable Downlink RSSI input level in the range of -85dBm to -60dBm.

- 1. Connect your laptop to the LAN port on the repeater with a Crossover Ethernet cable.
- Verify your laptop has all wireless connections turned off and is set to obtain an IP address automatically, or you may use a fixed IP address: 172.16.6.82, with a Subnet Mask of 255.255.255.252, no default Gateway.
- 3. Open web browser and enter: 172.16.6.81.
- 4. User name: admin.
- 5. Password: admin.

#### 3.2.2 Quick Setup

- 1. Go to the RF Configuration page.
- Before the Amplifier (HPA) can be turned on, set the Uplink and Downlink attenuation (ATT) to the maximum value and click Apply.
- Select the correct Band Block and set the ALC Downlink and Uplink Limits to the desired level and click Apply. (To adjust the Output Power, change the ALC Downlink and Uplink Limits to the desired levels).
- 4. To check the Repeater's status, click on the Status page.
- 5. To change the Repeater's gain, adjust the Uplink and Downlink attenuation in equal amounts not more than 5dB at a time and click Apply.

| GUI Feature                                 | Range               | Description                                     |
|---------------------------------------------|---------------------|-------------------------------------------------|
| Downlink and Uplink Output<br>Power Display | Below 0dBm to 35dBm | The output Power of the Repeater                |
| Downlink Low RF Power                       | 2dB to 10dB         | Threshold for Low RF Power                      |
| Downlink and Uplink<br>Attenuation Control  | OdB to 30dB         | Reduces Gain Internally                         |
| Downlink and Uplink ALC Limit               | 0dBm to 33dBm       | Limits Output Power                             |
| Downlink RSSI Display                       | -100dBm to -27dBm   | Downlink Receive Level at Donor<br>Antenna Port |
| Downlink Low RSSI                           | -93dBm to -57dBm    | Threshold for Low RSSI                          |
| Downlink and Uplink AMP                     | On/Off              | High Powered Amplifier                          |

#### 3.3 WebUI Ranges Table

| Control                     |                     |                                                    |
|-----------------------------|---------------------|----------------------------------------------------|
| Gain Balance Control        | On/Off              | Equalizes Uplink and Downlink Gain                 |
| Gain Balance Value          | 0dB to 15dB         | Subtract Uplink Gain by G/B Value                  |
| Shutdown Control            | On/Off              | Shutdown if Major Alarm is Reported                |
| Auto Gain Setting           | On/Off              | Automatic Gain Setting for the Repeater            |
| Auto Oscillation Control    | On/Off              | Prevents Oscillation                               |
| Temperature Display         | 32 to 260.6 Degrees | Internal Repeater Temperature                      |
| AMP Temperature Upper Limit | 0 to 299 Degrees    | Threshold for Temperature Alarm                    |
| Band Blocks Used/Bandwidth  | Each AMP            | The Channel the Repeater will be using             |
| Delay Alarm Report          | 0 or 5 Minutes      | Time Delay of Reporting after Alarm is<br>Detected |

#### 3.4 Troubleshooting

In case of abnormal operation, technician should diagnose abnormality via remote access or directly connecting to repeater using Ethernet cable. If technician is required to conduct repairs due to major alarm, repeater should first be powered off, and then technician should prepare the proper measurement equipment before trying to fix the problem.

#### 3.4.1 Simple Troubleshooting Method

- 1) Verify LED Status, both on external LED's as well as internal module LED's
  - Normal operation: Green light on. Alarming: Red LED on.
- 2) Technician should check external and internal connectors to ensure all connections are tightly secure. These connectors should be cleaned regularly.
- 3) If technician thinks there is a serious problem, call technical support.

1-866-9-GST-USA (1-866-947-8872)

#### 3.4.2 Alarm Information

| Alarm<br>Name                                    | What causes this<br>alarm                                 | Troubleshooting Methods                                                                                                    |
|--------------------------------------------------|-----------------------------------------------------------|----------------------------------------------------------------------------------------------------|
| Downlink<br>Spurious<br>emissions<br>out of spec | Downlink Output Pow<br>er exceeds Downlink<br>Upper Limit | <ul> <li>* The Downlink Output Power should not exceed the m aximum composite power spec for this unit.</li> <li>* If the Downlink Output Power is not exceeding the composite power spec for this unit, try to increase the Downlink Upper Limit on the RF Configuration Page.</li> <li>* Add equal amounts of Uplink and Downlink attenuati on until the Downlink Output Power is less than the Downlink Upper Limit.</li> <li>* Set the ALC Downlink Limit on the RF Configuration Page to a value lower than the Downlink Upper Limit</li> </ul> |
| Downlink Har                                     | Downlink path gain is                                     | * By default, if the Downlink Low Output Variance is se                                                                                                    |
| dware failure                                    | 6dB less than RSSI pl                                     | t to 10dB, the Repeater will not report this alarm.                                                                                                    |

|                                                                 | us Output Power                                                                   | * Increase the Downlink Low Output Variance on the R<br>F Configuration Page.                                                                                                    |  |
|-----------------------------------------------------------------|-----------------------------------------------------------------------------------|----------------------------------------------------------------------------------------------------|--|
| Downlink Do<br>nor power to<br>o low                            | Input RSSI from Dono<br>r site is 8dB less than<br>Downlink Low Input Li<br>mit   | <ul> <li>* By default, if the RSSI Lower Limit is set to -</li> <li>93dBm, the Repeater will not report this alarm.</li> <li>* Decrease the Downlink Low RSSI Limit level on the R</li> <li>F Configuration Page.</li> <li>* Increase the RSSI level into the Repeater.</li> </ul>                                                                                                    |  |
| Downlink VS<br>WR                                               | When the VSWR Ratio<br>on the Server Port is<br>greater than 3 : 1                | <ul> <li>* "Sweep the line" to check for loose or damaged conn ectors and/or cabling.</li> <li>* If after checking the entire Server side, the VSWR ala rm still exists and the system is working fine, Disable th e alarm on the Alarm Configuration page.</li> </ul>                                                                                                    |  |
| Downlink Do<br>nor power to<br>o high                           | Downlink Input Power<br>is greater than -<br>25dBm                                | <ul> <li>* Check position of the Donor antenna.</li> <li>* Add attenuator to the Donor port at the highest input power level.</li> </ul>                                                                                                    |  |
| Downlink Syn<br>thesizer failur<br>e                            | Failure of the<br>synthesizer Downlink<br>path                                    | <ul> <li>* Turn OFF/ON the System by pressing ON/OFF button<br/>on the back side panel.</li> <li>* Call GST's Tech Support Team and exchange the AMP<br/>unit.</li> </ul>                                                                                                    |  |
| Downlink Int<br>erfere power<br>exceeded                        | Out-<br>band signal is about 1<br>5dB greater than in-<br>band signal             | * Call GST's Tech Support Team for further instructions.                                                                                                    |  |
| Uplink Out of<br>band emissi<br>ons out of sp<br>ec             | Uplink Output Power e<br>xceeds Uplink Upper L<br>imit                            | <ul> <li>* The Uplink Output Power should not exceed the maxi mum composite power spec for this unit.</li> <li>* If the Uplink Output Power is not exceeding the comp osite power spec for this unit, try to increase the Uplink Upper Limit on the RF Configuration Page.</li> <li>* Add equal amounts of Uplink and Downlink attenuati on until the Uplink Output Power is less than the Uplink Upper Limit.</li> <li>* Set the ALC Uplink Limit on the RF Configuration Page to a value lower than the Uplink Upper Limit</li> </ul> |  |
| Uplink Power<br>at coverage<br>port too high                    | Uplink Input Power is greater than -25dBm                                         | <ul> <li>* Check position of the Coverage antenna.</li> <li>* Add attenuator to the coverage port or use another d evice to regulate Uplink output power.</li> </ul>                                                                                                    |  |
| Uplink Synth<br>esizer failure<br>(Uplink Hard<br>ware failure) | Failure of the<br>synthesizer Uplink<br>path                                      | <ul> <li>* Turn OFF/ON the System by pressing ON/OFF button<br/>on the back side panel.</li> <li>* Call to GST's Tech Support Team and exchange the A<br/>MP unit.</li> </ul>                                                                                                    |  |
| Uplink (Down<br>link) Softwar<br>e failure                      | Alarming in DFM of the amplifier unit                                             | <ul> <li>* Turn OFF/ON the System by pressing ON/OFF button<br/>on the back side panel.</li> <li>* Call to GST's Tech Support Team and exchange the A<br/>MP unit.</li> </ul>                                                                                                    |  |
| Oscillation de<br>tected/Low is<br>olation                      | Insufficient isolation is<br>detected when the R<br>epeater is at minimum<br>gain | <ul> <li>* Verify that the Donor antenna is on the same side of<br/>the building as the Donor site, and if needed, raise the<br/>Donor antenna up on a pole.</li> <li>* Change the types of antennas used, such as Yagi to<br/>Corner-<br/>Reflector for outdoors, and Omni to a Panel for indoor</li> </ul>                                                                                                    |  |

|                                         |                                                                                              | <ul> <li>use.</li> <li>* Move the closest indoor service antenna farther away from the outside Donor antenna.</li> <li>* Close the repeater door if opened and verify that the closest indoor coverage antenna is not in the same roo m as the repeater.</li> </ul> |  |
|-----------------------------------------|----------------------------------------------------------------------------------------------|----------------------------------------------------------------------------------------------------|--|
| Field Replace<br>able module<br>failure | Mismatch of AMP unit<br>and filter service in DF<br>M                                        | * Call GST's Tech Support Team to verify all the setting s are correct.                                                                                                    |  |
| Tamper Dete<br>cted                     | Change of mounting i<br>nformation in the Syst<br>em                                         | <ul> <li>* Wait 5 minutes to clear alarm automatically.</li> <li>* If you want to disable, you can on the Alarm Configuration page.</li> </ul>                                                                                                    |  |
| Communicati<br>on Failure               | Bad connection of NM S board and AMP unit                                                    | <ul><li>* SNMP board or AMP unit need to reset.</li><li>* Open the rear cover and check the each cable.</li></ul>                                                                                                    |  |
| Power Suppl<br>y out of rang<br>e       | The internal Power Su<br>pply detects improper<br>Voltage                                    | <ul> <li>* If the system is working fine, disable the alarm on th<br/>e Alarm Configuration page.</li> <li>* Call to GST's Tech Support Team to verify that all the<br/>settings are correct.</li> </ul>                                                            |  |
| Over Temper<br>ature                    | Internal AMP tempera<br>ture exceeds the Tem<br>perature Limit                               | * Verify the Temperature Limit is set between 176 °F $\sim$ 201 °F on the RF Configuration page. (Default Value is 163°F)                                                                                                    |  |
| Reset alarm                             | During reset of the un it,                                                                   | * Wait 30 seconds to clear alarm automatically.                                                                                                    |  |
| Manual Shut<br>down                     | During the shutdown<br>algorithm after re-<br>check the system is co<br>mpletely shut downed | <ul> <li>* Turn OFF/ON the System by pressing ON/OFF button<br/>on the back side panel.</li> <li>* Reset AMP unit in WebUI.</li> </ul>                                                                                                    |  |
| FAN                                     | FAN Failure                                                                                  | * Replace FAN.                                                                                                    |  |

| Item                                             | Check Point                                                                    | Troubleshooting                                                                                                    |  |
|--------------------------------------------------|--------------------------------------------------------------------------------|----------------------------------------------------------------------------------------------------|--|
| Check before<br>system<br>operation              | System input power                                                             | -Downlink: -100dBm ~ -27dBm                                                                                                    |  |
|                                                  | range                                                                          | -Uplink: -100dBm ~ -27dBm                                                                                                    |  |
|                                                  | System gain<br>(DL/UL)                                                         | - 60dB ~ 90dB                                                                                                    |  |
|                                                  | Output power                                                                   | - Downlink: 33dBm ± 2dB                                                                                                    |  |
|                                                  | at server port                                                                 | - Uplink: 33dBm ± 2dB                                                                                                    |  |
|                                                  | Check points before open<br>for service                                        | -Please check quantity of all accessories with<br>specification before you set up<br>-Fit cable length in accordance with field condition                                                                                                    |  |
| Check after<br>system<br>operation               | Check points after open<br>for service                                         | Check following status;<br>-Verify the antennas are securely mounted and<br>pointed in the correct directions<br>-Connection status between antennas and RF cable<br>-Verify the Repeater is securely mounted<br>-Proper AC power status<br>-Grounding status of electrical circuit<br>-Coaxial cable (RF) construction status<br>-Connectors and combiners connection status<br>-Cable connection status against leakage of water |  |
| When<br>repeater<br>does not<br>work<br>properly | Check electricity cord connection status                                       | -Re-plug in Adapter cord                                                                                                    |  |
| When in alarming                                 | DL VSWR alarm                                                                  | Check following status;<br>-Make sure Server Antenna Port is disconnected.<br>-Reset Adapter upon completing Alarm<br>troubleshooting                                                                                                    |  |
|                                                  | DL over-output alarm                                                           | -Make sure output power is operating normally<br>-Reset Adapter upon completing Alarm<br>troubleshooting                                                                                                    |  |
|                                                  | UL over-output alarm                                                           | -Make sure output level is operating normally<br>-Reset Adapter upon completing Alarm<br>troubleshooting                                                                                                    |  |
|                                                  | Temperature alarm                                                              | Check following status;<br>-Setting level of maximum temperature limit<br>-Temperature offset is normal or not<br>-Circumstances of temperature<br>-Reset Adapter upon completing Alarm<br>troubleshooting                                                                                                    |  |
|                                                  | RF off                                                                         | -Verify the HPA's are On<br>-Reset Adapter upon completing Alarm<br>troubleshooting                                                                                                    |  |
| When output<br>power is no<br>longer             | Technician should verify<br>category of alarm at the<br>front side of repeater | -Red light on the Shutdown LED, technician should troubleshoot the alarm via Notebook computer                                                                                                    |  |

### 3.4.3 Troubleshooting Guide Related to RF

| problem                                                                                        | -Technician should<br>connect antenna with<br>output port of repeater                                                                                                    | -Reconnect the connector<br>-Change it if the connector is defective                                                                |  |
|------------------------------------------------------------------------------------------------|----------------------------------------------------------------------------------------------------|----------------------------------------------------------------------------------------------------|--|
|                                                                                                | are fastened                                                                                                    |                                                                                                    |  |
|                                                                                                | Check the input level                                                                                                    | -Increase output power or check input change of BTS side                                                                            |  |
|                                                                                                | Check gain of the unit                                                                                                    | -If the Gain is different from normal level, please<br>contact GST's Technical Support                                              |  |
|                                                                                                | Cable connector loose                                                                                                    | -It is possible for connectors to get too tight and<br>damage the equipment or throughput<br>-Contact installer or service provider |  |
| In case of<br>dropped call<br>or bad signal<br>after set up                                    | Check input signal<br>strength in the service<br>area                                                                                                    | -Increase output power level of repeater by adjusting attenuation level                                                             |  |
|                                                                                                | If input signal strength is<br>not a problem, please<br>check delay of calling<br>time                                                                                              | -Increase output level of Uplink signal, then set to optimal level.                                                                 |  |
|                                                                                                | Check RSSI signal<br>strength                                                                                                    | -Contact network management team or service provider                                                                                |  |
| In case<br>output Signal<br>wavelength is<br>not shown<br>flat or looks<br>like<br>oscillation | Check connection<br>fastened between<br>antenna and cable<br>(Signal wavelength<br>should be flat and stable<br>if technicians shake<br>CABLE. If not, it is<br>connection problem) | -If connection is not proper, reconnect cable and connector and then check the output power again                                   |  |
|                                                                                                | Input level change or module overheating                                                                                                    | -Check input level from BTS side.<br>-Check performance of each module (Diagnosed by<br>GST's Technical Supportm)                   |  |
|                                                                                                | Please check VSWR of the cable is normal                                                                                                    | -Change to normal Cable                                                                                                    |  |

#### 3.4.4 Troubleshooting Guide Related to NMS

| Symptom   | Check Points                       | Troubleshooting                                                                                                    |  |  |
|-----------|------------------------------------|----------------------------------------------------------------------------------------------------|--|--|
| Link Fail | Communication problem              | -In case of Ethernet, verify IP addressing, DHCP function, and that cookies are deleted -Verify that a crossover Ethernet cable is being used |  |  |
|           | CLI connection, cable status check | -Make sure 1:1 connection<br>-Follow instructions in the installation guide for this<br>connection procedure                                  |  |  |
|           | CLI connection Check by            | -Verify port number of PC communication                                                                                                    |  |  |
|           | USB to serial cable                | -Check cable connection status                                                                                                    |  |  |

If technician thinks there is a serious problem, call GST's Technical support.

1-866-9-GST-USA (1-866-947-8872).

| 6900 College Blvd. Suite 850 | Tel: 913 469 6699 | E-mail: support@gsteletechinc.com | Global IT Leader |
|------------------------------|-------------------|-----------------------------------|------------------|
| Overland Park, Kansas 66211  | Fax: 913 661 0163 | Web: http://www.gsteletechinc.com | GSI              |

Warning: Exposure to Radio Frequency Radiation The radiated output power of this device is far below the FCC radio frequency exposure limits. Nevertheless, the device should be used in such a manner that the potential for human contact during normal operation is minimized. In order to avoid the possibility of exceeding the FCC radio frequency exposure limits, human proximity to the antenna should not be less than 50 cm during normal operation. The gain of the antenna is 9.0 dBi. The antenna(s) used for this transmitter must not be co-located or operating in conjunction with any other antenna or transmitter.